# FAQ DISNEY+ Avulso Móvel

#### 1) COMO FAÇO PARA CONTRATAR/ASSINAR O PRODUTO DISNEY+?

Seja você um cliente Vivo Móvel (A), a melhor maneira de se contratar o PRODUTO DISNEY+, é através de nossos CANAIS DIGITAIS. Basta acessar qualquer um deles, pelo seu computador ou device móvel:

- o Vivo App Store
- App Vivo, o App da Vivo para Android e iOS
- Hub Serviços Digitais, no Portal Vivo

#### A. No caso de ser um CLIENTE VIVO MÓVEL:

#### 1. Contratando através do APP VIVO:

- I. Ao acessar o App Vivo, clique na Tab APPS que aparece no topo do aplicativo
- II. Clique no App desejado para contratação
- III. Coloque seu número de telefone Vivo no campo correspondente
- IV. Clique em "assinar"
- V. Coloque o Pin Code que receber via SMS no campo de verificação
- VI. Siga as instruções que aparecerem no passo-a-passo

**OBSERVAÇÃO:** Caso não encontre o serviço/app desejado para contratação dentro do App Vivo, acesse a <u>Vivo App Store</u>.

#### 2. Contratando através da VIVO APP STORE:

- I. Acesse a Vivo App Store através do seu desktop ou device móvel
- II. Clique no App desejado para contratação
- III. Coloque seu número de telefone Vivo no campo correspondente
- IV. Clique em "assinar"
- V. Coloque o Pin Code que receber via SMS no campo de verificação
- VI. Siga as instruções que aparecerem no passo-a-passo

**OBSERVAÇÃO:** Para facilitar a busca do app desejado para contratação, basta procurar no campo de pesquisa correspondente, no canto superior direto da página da Vivo App Store.

#### 3. Contratando através do HUB DE SERVIÇOS DIGITAIS:

- I. Acesse a página do Hub de Serviços Digitais, através do portal da Vivo na internet em www.vivo.com.br
- II. Clique em Produtos & Serviços, depois em Serviços Digitais
- III. Escolha seu aplicativo e clique em Confira
- IV. Após abertura do benefício dos serviços, você tem duas opções:

#### 1. Assinar pela App Store, botão Assine Já

- a. Após clicar no confira, coloque seu número de telefone Vivo no campo correspondente
- b. Clique em "assinar"
- c. Coloque o Pin Code que receber via SMS no campo de verificação

Siga as instruções que aparecerem no passo-a-passo

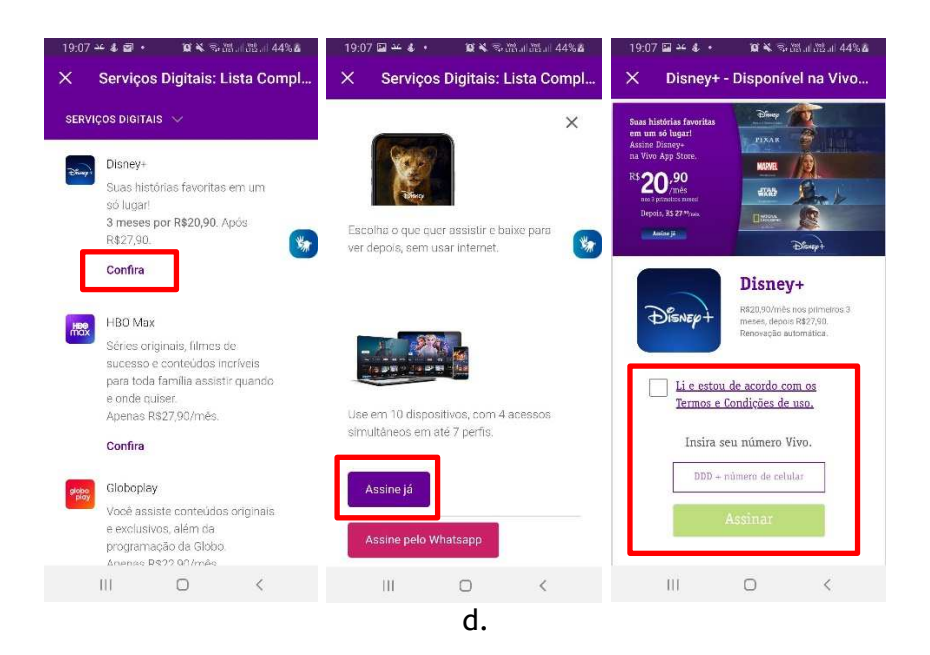

# 2. Assinar pelo WhatsApp, botão Assine Pelo WhatsApp

- a. Clique no botão correspondente, e você será direcionado para a jornada no aplicativo do Whats App
- b. Siga as instruções que aparecerem no passo-a-passo

# 2) COMO FAÇO PARA CANCELAR O PRODUTO DISNEY+?

A. Seja você é CLIENTE VIVO MÓVEL você pode/deve fazer o cancelamento dos serviços através do App Vivo. Para isso basta seguir o seguinte passo a passo:

Abrir o aplicativo App Vivo> Clicar em Meu Plano > Escolher a opção Mais Serviços - Meus apps > Clique em "Contratados" > Clique no app a ser cancelado > Clique em "Cancelar"

#### 3) QUAL O PREÇO DA ASSINATURA?

Disney+ pela Vivo possui uma oferta com 3 meses com 25% de desconto! Ou seja, a mensalidade sai por R\$20,90/mês e, após o terceiro mes, R\$27,90/mês. Oferta válida apenas para a primeira assinatura por CPF.

#### 4) COMO FAÇO PARA ATIVAR O SERVIÇO DISNEY+ QUE CONTRATEI PELA VIVO?

Para ativar a sua conta Disney+ contratada pela Vivo, você precisa baixar o App Vivo na loja de aplicativos do seu celular, abrir o aplicativo e clicar em "Meus Apps" no menu de Serviços e clicar em Disney+ ou clicar no link recebido por SMS pelo número 8909.

Em seguida basta clicar em "Ativar" e seguir os passos para ativação, criando uma conta usando seu email e senha. Nos próximos acessos você deverá utilizar o login e senha criados no app Disney+. Lembre-se que a cobrança do Disney+ virá na sua fatura Vivo.

#### 5) QUAIS CONTEÚDOS ESTÃO INCLUSOS NA ASSINATURA DO SERVIÇO DISNEY+ COM A VIVO?

Na sua assinatura do seu APLICATIVO Disney+ você aproveitar em um lugar único todo conteúdo Disney, Pixar, Marvel, Star Wars e National Geographic.

#### 6) O QUE ESTÁ INCLUSO NA ASSINATURA DO SERVIÇO DISNEY+?

Assista a vários programas em até quatro dispositivos diferentes ao mesmo tempo;
Mais de 100 títulos em 4K com som em Dolby Atmos (em dispositivos compatíveis);

- Acesso em até 10 devices diferentes;

- Download de conteúdos para assistir em qualquer lugar, sem precisar de internet;

- Controle Parental;

- Personalização de até 7 perfis

# 7) EU ACIDENTALMENTE ATIVEI UM E-MAIL QUE NÃO QUERO MAIS USAR NO SERIVÇO DISNEY+ VINCULADO A VIVO. O QUE EU DEVO FAZER?

- Visite o site <u>www.disneyplus.com/account</u> e faça o login;
- Clique no ícone da Caneta para trocar o e-mail;
- Em seguida você receberá por e-mail um código PIN para acessar com segurança sua conta;
- Depois, você poderá trocar o e-mail cadastrado. Clique em "Salvar".

# 8) EU JÁ TENHO UMA CONTA DISNEY+ COBRADA POR OUTRO MEIO DE PAGAMENTO. AO ATIVAR O SERVIÇO DISNEY+ PELO APP VIVO, VOU PERDER MEU HISTÓRICO DE FILMES E SÉRIES?

Não, ao associar sua conta Disney+, você irá manter todo seu histórico de filmes e séries.

# 9) EU JÁ TENHO UMA CONTA DISNEY+ PAGA POR OUTRO MEIO DE PAGAMENTO. COMO FAÇO PARA ATIVAR E USAR MINHA CONTA COM O SERVIÇO CONTRATADO PELA VIVO?

Você precisa baixar o App Vivo na loja de aplicativos do seu celular, abrir o APP, acessar o Menu Meus Apps. Lá você verá o botão "Ativar", clique e siga o passo a passo. Em seguida, o Disney+ enviará um e-mail para você dando opções de cancelamento do outro meio de pagamento existente.

Para cancelar sua conta Disney+ anterior, siga os passos abaixo:

- 1. Acesse <u>www.disneyplus.com</u> e faça o log in
- 2. Selecione Perfil > Conta
- 3. Selecione sua assinatura
- 4. Clique em Cancelar Assinatura e confirme.

Se você assinou o **Disney+ diretamente** com a Apple ou Google Play Store, você precisará cancelar sua assinatura anterior diretamente com esses provedores.

#### 10) COM QUAIS DISPOSITIVOS E PLATAFORMAS O DISNEY+ É COMPATÍVEL?

- Dispositivos móveis e tablets (pelo aplicativo gratuito)

Celulares e tablets Android iPhones e iPads da Apple Tablet Amazon Fire Windows 10 & 11

- Smart TVs (pré-instalado ou pelo aplicativo gratuito)

Dispositivos Android TV Smart TVs LG WebOS Panasonic Smart TVs Samsung Tizen

- TVs conectadas, videogames e dispositivos de streaming (pelo aplicativo gratuito)

Amazon FireTV Apple AirPlay Apple TV (4ª geração e posterior) Chromebook Sony PlayStation Xbox Roku

# 11) Já ativei minha conta Disney+ pelo App Vivo, mas ainda estou com problemas para acessar minha conta Disney+.

Para qualquer problema ao acessar seu serviço Disney+, visite a página de Suporte Disney+ em

https://help.disneyplus.com.

## 12) Como eu gerencio minha conta Disney+?

Você pode gerenciar os detalhes de sua conta Disney+ no menu 'Minha Conta' no app Disney+ e no site <u>www.disneyplus.com</u>, incluindo:

- Controle Parental
- Atualizar informações de login Disney+
- Gerenciar perfis Disney+
- Mudar configurações de idioma

## 13) Onde eu posso assistir Disney+?

O Disney+ está disponível em vários aparelhos conectados à internet como Smart TVs, computadores, video-games, smartphones e tablets. <mark>A relação completa está no item 10.</mark> Para consultar modelos de aparelhos compatíveis acesse também Disneyplus.com.

#### 14) Posso assistir ao Disney+ em mais de um aparelho?

Você pode assistir Disney+ em até 10 dispositivos diferentes. Você pode assistir a vários programas em até quatro dispositivos diferentes ao mesmo tempo

# 15) Tenho dúvidas sobre a cobrança da assinatura do serviço Disney+ na minha fatura Vivo. Como resolvo?

- A cobrança do Disney+ aparecerá na seção de "Outros Serviços Digitais" de sua conta, com a descrição "Disney+".

- Para demais dúvidas sobre cobrança do Disney+ na sua fatura Vivo, acesse <u>www.vivo.com.br</u>, ou acesse o App Vivo: <u>https://app.vivo/3iV5wDd</u> ou entre em contato com o canal de relacionamento da Vivo \*8486

#### 16) Como posso contatar o Disney+ para suporte ao cliente?

Acesse <u>https://help.disneyplus.com</u> para assistência.